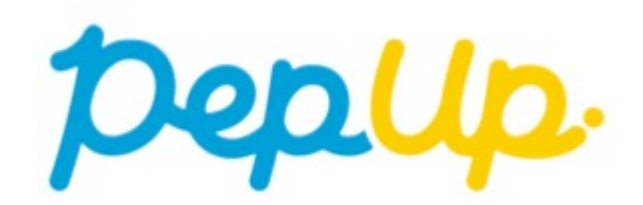

# 「健康記事」の公開および表示について

2022-03

Copyright © JMDC Inc. 2019 All rights reserved

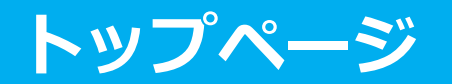

#### トップページには本人の健康診断結果に基づいた「おすすめ記事」を4件表示します

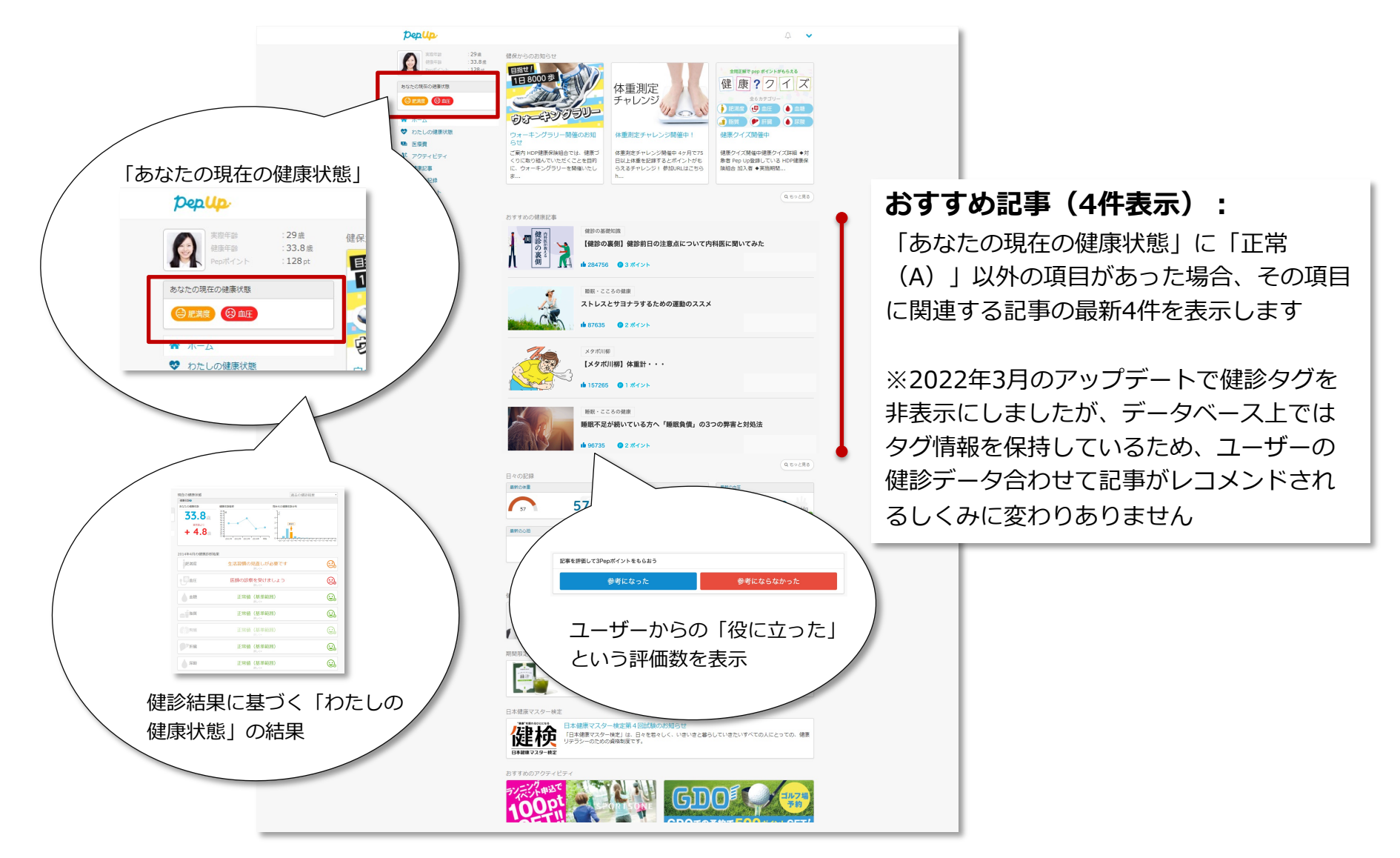

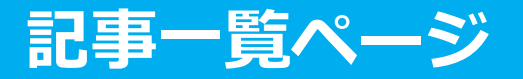

公開済みのすべての記事を、新しい順に並べて表示しています。 カテゴリーによる絞り込みをすることで、読みたい記事を探す事が<u>可</u>能です。

| たの現在の場表状態                                                                                                    | 健康記事     オテゴリーによる<br>絞り込みが可能です                                                                                                    |
|----------------------------------------------------------------------------------------------------|----------------------------------------------------------------------------------------------------|
| <ul> <li>記事の種類と公開順:</li> <li>記事には条件なし公開(静的)と計画公開<br/>(動的)の2種類があります。</li> <li>静的記事:条件なしで公開していくもの<br/>動的記事:あらかじめ決めたスケジュールに<br/>従って公開されていくもの</li> </ul> | すべての記事一覧         (単数の基型知識)         (健診の裏側)         (健診の裏側)         (健診の裏側)         (健診の裏側)         (健診の裏側)         (健診の裏側)         (健診の裏側)         (健診の裏側)         (健診の裏側)         (健診の裏側)         (健診の裏側)         (健診の裏側)         (日本)         (日本) |
| ともに公開順に一覧に掲載されていくが、動<br>的記事は「 <b>ユーザー登録してからの日数</b> 」に<br>応じて順次公開されます。<br>ユーザー登録から最大「 <b>602日後</b> 」まで公開<br>される記事が決まっています。                            |                                                                                                    |
| ※よって、動的記事をEフーニング寺に使っことは仕様上難しい場合がございます。詳しくは11500000000000000000000000000000000000                                                                     | ■ 2 ポイント (♡ お気に入りに追加)                                                                                                    |

## 記事(評価とポイント獲得)

#### 記事を評価するとPepポイントがもらえます

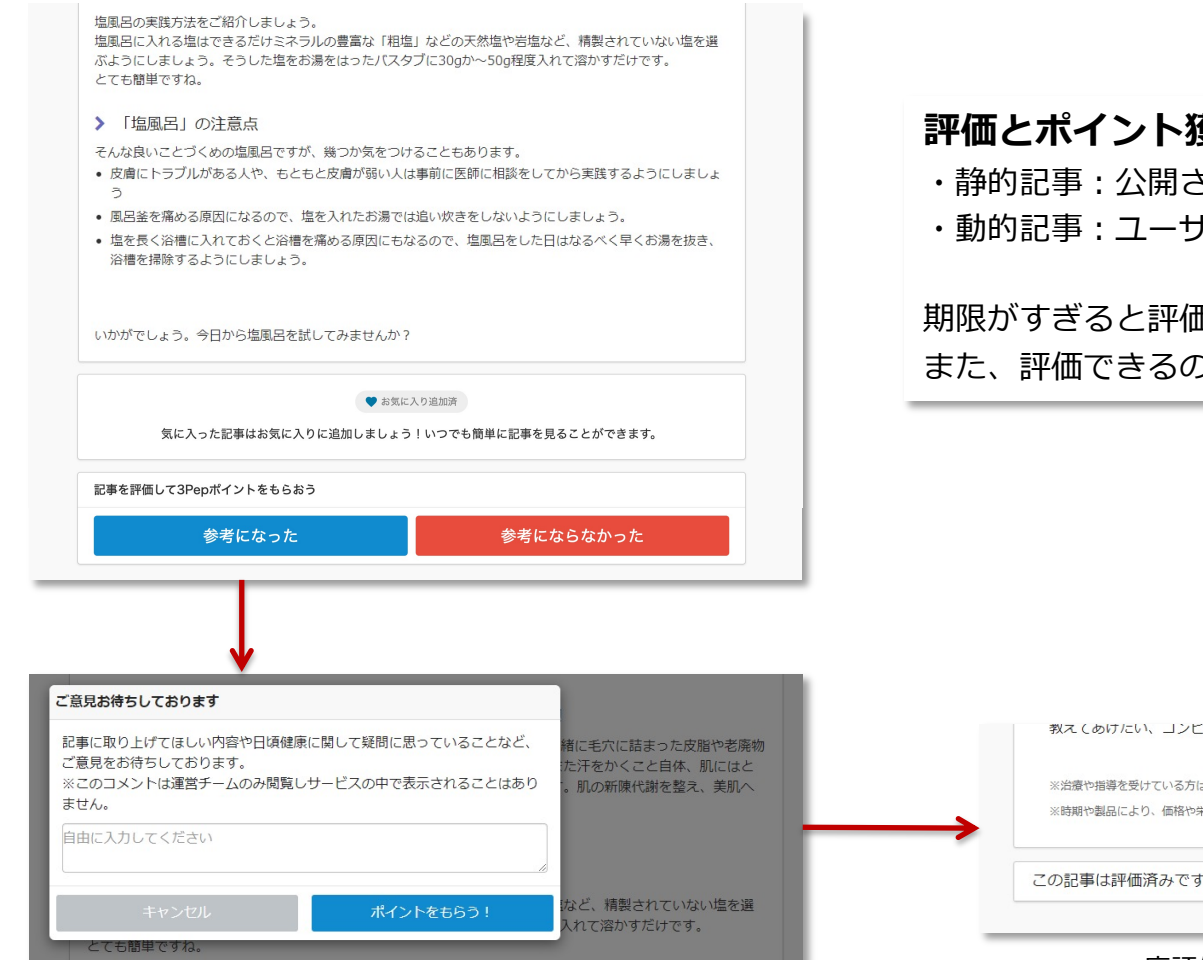

#### 評価とポイント獲得が可能な条件:

- ・静的記事:公開されてから30日
- ・動的記事:ユーザーに公開されてから30日

期限がすぎると評価とポイントはできなくなります。 また、評価できるのは1記事1回のみです。

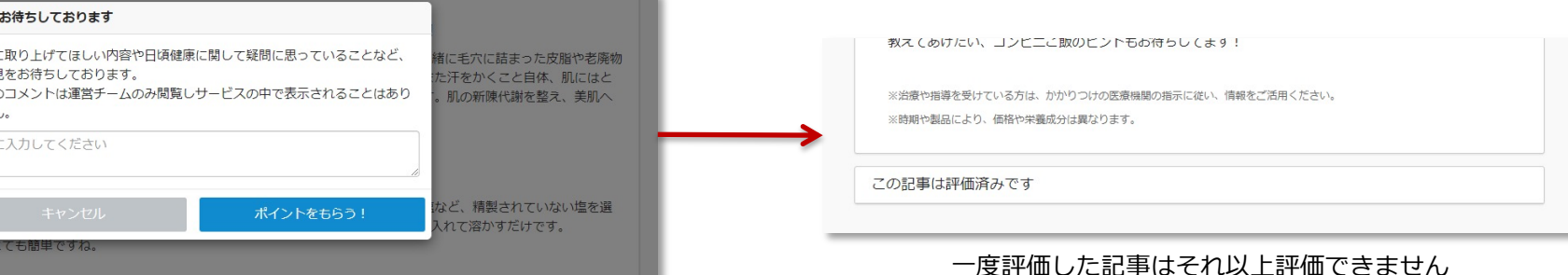

#### 気に入った記事や、繰り返し読みたい記事をお気に入り一覧に追加すると、 一覧ページから手軽にアクセスできます。

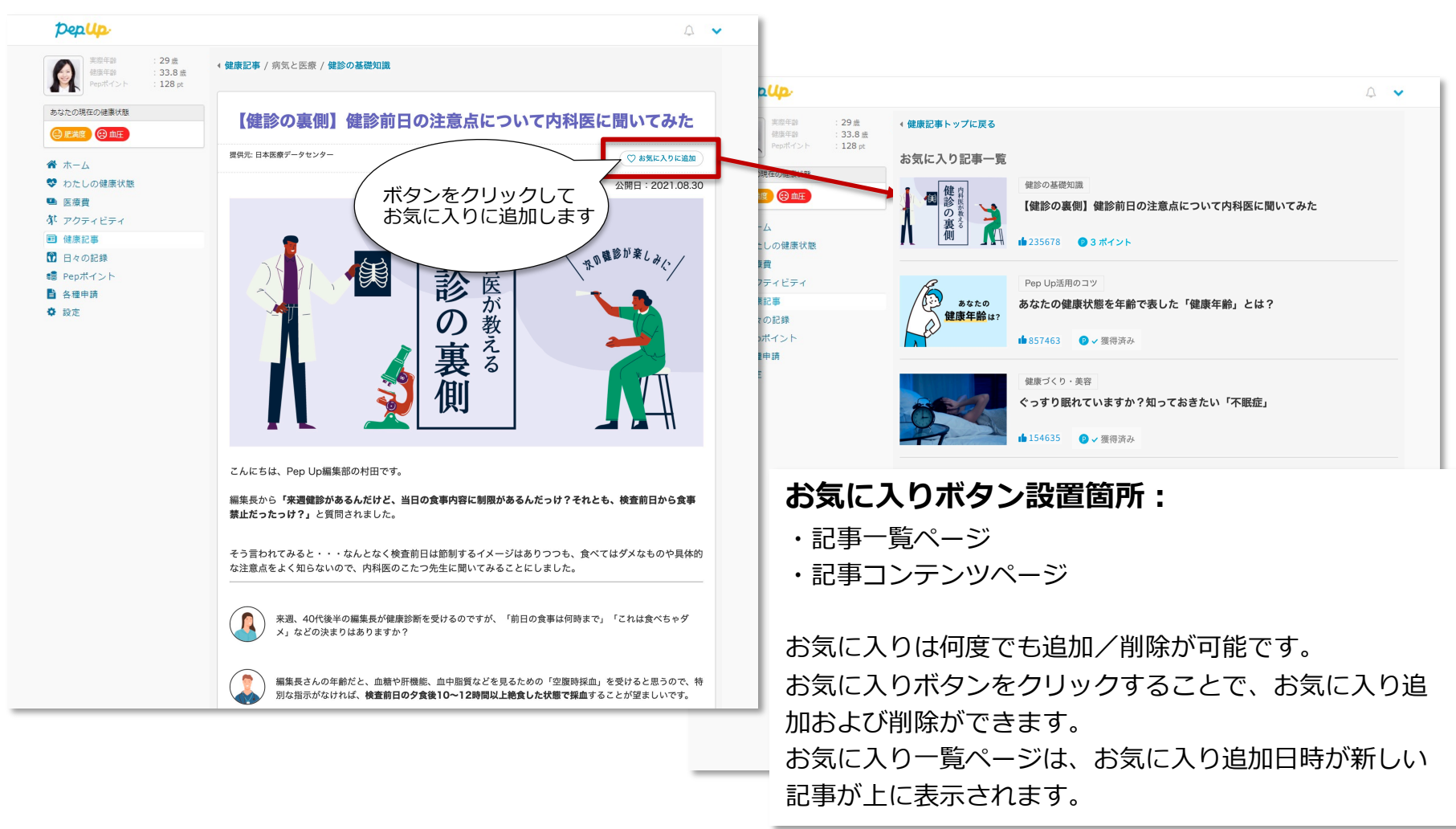

### 関連記事表示

現在読んでいる記事と関連する記事を本文下部へ一覧表示します。 ユーザーが関心のある記事をおすすめすることで、より多くの記事を読んでもら う機会を増やします。

| 参考になった 参考にな                                                                                                    | よらなかった                     | シリーズ記事一覧                      |
|----------------------------------------------------------------------------------------------------|----------------------------|-------------------------------|
| こころと睡眠シリーズの記事一覧                                                                                                    | •                          | いま読んでいる記事と同じシリーズの記事と同じシリーズの記述 |
| -<br>睡眠不足が続いている方へ「睡眠負債」の3つの弊害と対処法                                                                                                    |                            | を一覧表示します。                     |
| ぐっすり眠れていますか?知っておきたい「不眠症」                                                                                                    |                            | シリーズ連載記事を公開順に全件表示し            |
| 「気絶するように眠る」のは睡眠負債超過のおそれあり                                                                                                    |                            | いるため、続編の記事を見つけやすくな            |
| スムーズな入眠のために効果的。 今晩から「入眠儀式」を始めよう!                                                                                                    |                            | ています。                         |
| ストレスとサヨナラするための運動のススメ                                                                                                    |                            |                               |
|                                                                                                    | •                          |                               |
| こちらもおすすめ                                                                                                    | <b>†</b>                   |                               |
|                                                                                                    |                            |                               |
| 理版个定が続いている方へ、理能員員」 のううの                                                                                                    | 7年書と対処法                    | こちらもおすすめ                      |
|                                                                                                    |                            | いま誌んでいる記事と同じ、ナカテゴリ-           |
| 生活習慣病の予防                                                                                                    |                            |                               |
| とんなに眠っても眠い人は必見! 「睡眠の質」 る                                                                                                    | を高めるための3つのボイント             |                               |
| 1 3                                                                                                    | 🎔 お気に入り追加済                 | 覧表示します。                       |
|                                                                                                    |                            |                               |
| 健康づくり・美容                                                                                                    |                            |                               |
| 健康づくり・美容<br>ぐっすり眠れていますか?知っておきたい「不明                                                                                                    | 民症」                        |                               |
| 健康づくり・美容     ぐっすり眠れていますか?知っておきたい「不問     1     1     1     1     1     1     1     1     1     1     1     1     1     1     1     1     1     1     1 | <b>発症」</b><br>(♡ #気に入りに追加) |                               |
| 健康づくり・美容     ぐっすり眠れていますか?知っておきたい「不明     止 1     睡眠・こころの健康                                                                                             | <b>民症」</b><br>○ #気に入りに追加   |                               |
| 健康づくり・美容         ぐっすり眠れていますか?知っておきたい「不問         ゆ1         WER・こころの健康         【メタボ川柳】さあ痩せる・・・                                                         | <b>民症」</b><br>(♡ お気に入りに追加) |                               |

## おすすめ記事公開の通知

# 毎月1回、「Pep Upからのお知らせ」としてユーザーにメールを配信して記事の公開を通知します

【PepUpからのお知らせ】あなたの健康状態に関連のある情報をお届けしま す Pep Up <info@pepup.life> To 目分 ★ あなたの健康診断結果などに関連のある記事を公開しました。 1ヶ月以内に公開された記事を評価するとポイントがもらえます。 ご自分の生活に関連の深い情報を知って、日々の健康改善にお役立てください。 • あなたに関連のある記事はこちら 「スムージーで内側から"実肌"を目指そう!」 https://pepup.life/articles/674296746074963968 「冷え対策におすすめ!気分もスッキリする塩風呂の効果」 https://pepup.life/articles/681374146789113856 • Pep Upで開催中のキャンペーンはこちら Pep Upで開催中のキャンペーンはこちら

その他のキャンペーンはこちら https://pepup.life/campaign

下記のURLの「お知らせ設定」から通知の設定を変更できます。 https://pepup.life/users/settings お問い合わせはこちら https://pepup.life/inquiry

#### おすすめ記事公開のお知らせ(メール)

対象:全ユーザー

タイミング:第一火曜日(第一火曜日が1日だった場合、第一水曜日) 内容:各個人の健診値に合わせた記事をピックアップしてお知らせ